# 土砂災害(特別)警戒区域の 区域名称の確認方法

香川県 河川砂防課

1. 「<u>かがわ防災Webポータル」</u>のホームページにアクセスし、上段のハザードをクリック

| かがわ                 | 防災Webポー                  | タル                          |         |      | Ħ                  | 地域を  | 選択 市町        | •                   | 文字の大きさ小中大                         | Language 🔓 言語を選   | 択│▼         |
|---------------------|--------------------------|-----------------------------|---------|------|--------------------|------|--------------|---------------------|-----------------------------------|-------------------|-------------|
| 緊急情報                | 緊急情報 はありません。             |                             |         |      |                    |      |              |                     |                                   |                   | -覧 >        |
| 気象(大雨)              | 台風                       | 地震                          | 道路規制    |      | <del>// ሆ</del> –ド |      |              |                     | 避難情報                              | 避難所情報             |             |
|                     |                          |                             | 🗋 気象(大雨 | )    | 下の▼を選択すると河ルレ       | ド位なる | こに切り替えることができ | tt.                 |                                   |                   |             |
|                     | <b>気象</b> 警<br>2023年06月1 | <b>報・注意報</b><br>9日 16時03分更新 |         |      |                    |      |              | <b>気</b><br>2023年   | <b>象警報・注意報</b><br>06月19日 16時03分更新 |                   |             |
| 地図の種類               | 気象警報・注意報                 |                             |         |      | 一覧表示切替             | 気    | 象警報・注意報      |                     |                                   |                   | •           |
| ※ここに香川県地図が埋め込まれている。 |                          |                             |         | 高松地域 |                    |      |              |                     |                                   |                   |             |
|                     |                          |                             |         | 小豆   |                    |      |              |                     |                                   |                   |             |
|                     |                          |                             |         | 東讃   |                    |      |              |                     |                                   |                   |             |
|                     |                          |                             |         |      | 中讃                 |      |              |                     |                                   |                   |             |
|                     |                          |                             |         | 西讃   |                    |      |              |                     |                                   |                   |             |
|                     |                          |                             |         |      |                    |      |              |                     |                                   | <u>気象庁:気象警報・注</u> | <u>意報</u> > |
|                     |                          |                             |         |      |                    |      |              |                     |                                   | 気象庁: 竜巻注意         | 情報 >        |
|                     |                          |                             |         |      |                    |      |              |                     |                                   |                   |             |
|                     | 但公式ツイッター                 |                             |         |      |                    |      |              | \$\$\$ <b>\$</b> \$ |                                   |                   |             |

出典:かがわ防災Webポータル https://www.bousai-kagawa.jp/

## 2. 「<u>ハザード地図を拡大して見る」</u>を選択

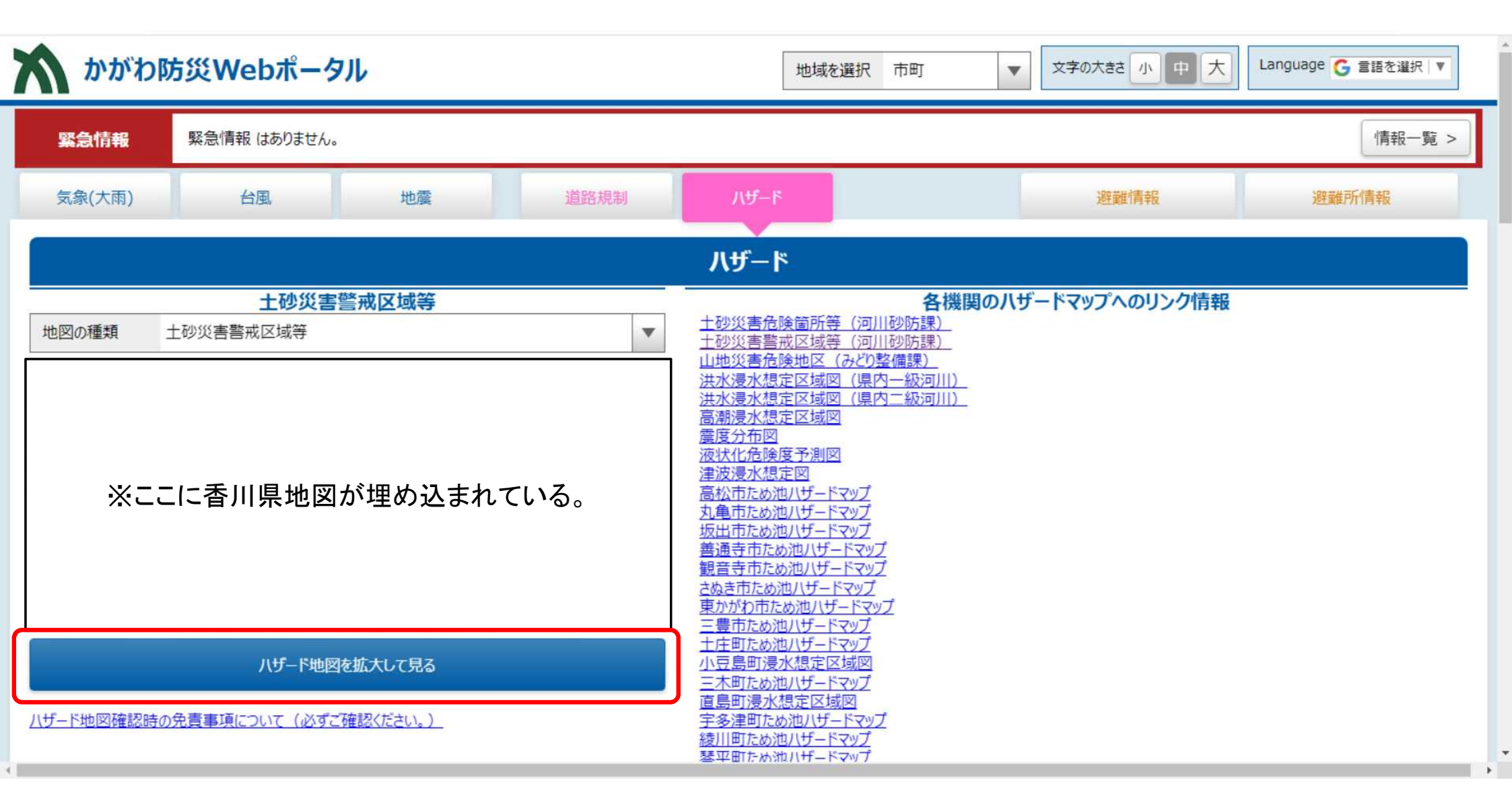

### 3. 調べたい箇所まで地図を拡大する。 確認したい区域をクリックするとポップアップが表示されるので、「区町村名」、「字名」、 「区域名」を確認する。

| - レイヤー覧                                                                                                    |                     |                                                                                                    |                                                                                                    |
|----------------------------------------------------------------------------------------------------|---------------------|----------------------------------------------------------------------------------------------------|----------------------------------------------------------------------------------------------------|
| <ul> <li>□河川水位</li> <li>+ 【雨量(水防)】</li> <li>+ 【雨量(沙防)】</li> <li>□湖位</li> <li>□湖位(外部リンク)</li> <li>○ダム</li> <li>+ 【河川カメラ等】</li> <li>□土砂災書警戒回域等(公表)</li> <li>* 土砂災書警戒回域等(指定)</li> <li>□山地災害危険地区</li> <li>+ 【注沙浸水浸水浸定区域】</li> <li>+ 【高潮】</li> <li>+ 【地震】</li> <li>+ 【沖波】</li> <li>+ 【防災重点農業用ため池】</li> <li>+ 【協行規制】</li> </ul> | ※ここに香川県地図が埋め込まれている。 | <ul> <li>郡市名</li> <li>区町村名</li> <li>字名</li> <li>箇所番号</li> <li>区域名</li> <li>自然現象の種類</li> <li>URL</li> </ul> | <ul> <li>高松市</li> <li>牟礼町</li> <li>牟礼</li> <li>18-4-I</li> <li>八栗川</li> <li>土石流</li> <li>リンク</li> </ul> |

出典:かがわ防災Webポータル https://www.bousai-kagawa.jp/

#### 4. <u>香川県河川砂防課</u>のホームページに移動する。 「土砂災害警戒区域指定区域図等の閲覧について」を選択

|                             | >お知らせ・新着情報一覧を見る   |                   | <ul> <li>         ・ 土砂災害特別書         定開発行為の言     </li> </ul> | 警戒区域における特<br>午可申請等について |
|-----------------------------|-------------------|-------------------|-------------------------------------------------------------|------------------------|
| <u>g)11</u>                 |                   |                   | >よくある質                                                      | 間一覧を見る                 |
| 香川の河川 >                     |                   |                   | 河川砂防課                                                       |                        |
| ·B古                         |                   |                   | > 防災                                                        |                        |
| 121                         |                   |                   | >ダム                                                         |                        |
| 香川県と土砂災害 >                  | 土砂災害から身を守るための日頃 > | 土砂災害危険箇所等について(許 > | > 砂防                                                        |                        |
|                             | の準備と心構え           | 可・届出申請等)          | > 河川                                                        |                        |
| 土砂災害警戒区域指定区域図等の ><br>閲覧について | 砂防関係事業 >          | その他(各種イベント情報等) >  | > 関連リンク(                                                    | 河川砂防課)                 |
|                             | J                 |                   |                                                             |                        |
| リンク >                       | 連絡先               |                   | 日本                                                          | した<br>オンライン手続等         |
|                             |                   |                   |                                                             |                        |

出典:香川県ホームページ(河川砂防課) https://www.pref.kagawa.lg.jp/kasensabo/index.html

#### 5. 確認したい区域がある市町の「◆土砂災害(特別)警戒区域」を選択

<u>ホーム > 組織から探す > 河川砂防課 > 砂防</u> > 土砂災害警戒区域等の指定区域図の閲覧について

1 010120 0 y ツイート @ LINEで送る ページID:2701 公開日:2022年7月15日 土砂災害警戒区域等の指定区域図の閲覧について 砂防 > 十河地区 (十川西町) > 川島地区(川島東町) 土砂災害警戒区域等に関する情報は表中の該当する記号(◆)をクリックしてご覧ください。 なお、十砂災害警戒区域等の範囲外でも、十砂災害が発生するおそれがありますので、十分に注意して下さい。 > 鶴尾地区 (西ハゼ町) 十砂災害防止法の区域指定が未了の箇所については、基礎調査結果を公表しています。 > 鶴尾地区 (西春日町) 土砂災害警戒区域等の指定区域図の閲覧 土砂災害 > 土砂災害危険箇所図の閲覧につ 土砂災害防止 警戒区域· LIT 法の区域指定 基礎調査結果の公表 問い合わせ先 市町名 特別警戒区域 状況 ✓ もっと見る 注1)~注4) ◆土砂災害(特別) 長尾十木事務所 一部未指定 ◆基礎調査結果の公表 東かがわ市 戒区域 総務課管理担当 土砂災害警戒区域等の指定区 〒769-2301 ◆土砂災害(特別) 一部未指定 さぬき市長尾東 域図の閲覧について さぬき市 ◆基礎調査結果の公表 郡市名 高松市 戒区域 1538 - 1区町村名 牟礼町 ◆土砂災害(特別) TEL0879-52-2585 > 基礎調査結果公表資料の閲覧 三木町 一部未指定 ◆基礎調査結果の公表 戒区域 FAX0879-52-4855 字名 牟礼, (宇多津町) 高松十木事務所 箇所番号 18-4- I ◆+砂災害(特別) > 基礎調査結果公表資料の閲覧 管理課 高松市 一部未指定 ◆基礎調査結果の公表 区域名 八栗川 戒区域 (さぬき市)  $\mp 761 - 8076$ 高松市多肥上町 自然現象の種類 十石流 > 基礎調査結果公表資料の閲覧 1251 - 1リンク ◆土砂災害(特別) URL (高松市) ▲甘林暇大は田の八日 

> 出典:香川県ホームページ(河川砂防課) https://www.pref.kagawa.lg.jp/kasensabo/index.html

### 6. 確認したい区域の「区町村名」を選択

| <b>リンク</b><br>かがわ防災Webボータル(外部サイトへリンク)                                   | <ul> <li>&gt; 基礎調査結果が<br/>(多度津町)</li> <li>&gt; もっと見る</li> </ul> | 公表資料の閲覧            |                    |             |   |
|-------------------------------------------------------------------------|-----------------------------------------------------------------|--------------------|--------------------|-------------|---|
| 告示図書                                                                    | 土砂災害(特況<br>告示図書の閲覧                                              | 別)警戒区域の<br>覧 (高松市) |                    |             |   |
| 高松市                                                                     | > 十川地区 (十)                                                      | (1756 冊1)          |                    |             |   |
| • 庵治地区( <u>庵治町</u> )                                                    |                                                                 | 104-17             |                    |             |   |
| • 牟礼地区(牟礼町)                                                             | > 川島地区 (川島                                                      | 島東町)               |                    |             |   |
| <ul> <li>■ 産島地区(<u>産島中町)、産島東町)</u></li> <li>■ 古高松地区(新田町)高松町)</li> </ul> | > 島嶼部(女木)                                                       | 島)                 |                    |             |   |
| • 川添地区(東山崎町)                                                            |                                                                 | = \                | _                  |             |   |
| • 前田地区( <u>前田東町</u> 、 <u>前田西町</u> )                                     | > 島嶼部 (男不思                                                      | <b></b>            |                    |             |   |
| • 宮脇地区( <u>西宝町、宮脇町</u> )                                                | > 塩江町                                                           |                    |                    |             |   |
| • 栗林地区 ( <u>中野町</u> )                                                   |                                                                 |                    |                    |             |   |
| <ul> <li>鶴尾地区(<u>勅使町、西春日町、西ハゼ町、室町、室新町</u>) (一部<u>未指定</u>)</li> </ul>    | ~ もっと見る                                                         |                    |                    |             |   |
| <ul> <li>弦内地区(<u>郷東町、鶴市町</u>)</li> </ul>                                |                                                                 |                    | 22                 |             |   |
| <ul> <li>香西地区(<u>香西本町、香西西町、香西北町</u>)</li> </ul>                         |                                                                 |                    | 那士々                | <u></u> >   | × |
| <ul> <li>下笠居地区(中山町、植松町、生島町、神在川窪町、亀水町)</li> </ul>                        | ද <u>ුස</u>                                                     |                    | Detinda            | (C) 1/2 1/3 |   |
| <ul> <li>鬼無地区(<u>鬼無町是竹、鬼無町佐料、鬼無町佐藤、鬼無町山口、鬼無町鬼無</u>)</li> </ul>          | 相談窓口                                                            | オンライン手続き           | 区町村名               | 牟礼町         |   |
|                                                                         |                                                                 |                    | 字名                 | 牟礼          |   |
| • 檀紙地区( <u>御殿町、中間町</u> )                                                | G                                                               | 2                  | 箇所番号               | 18-4- I     |   |
|                                                                         | -0                                                              | Line               | 区域名                | 八栗川         |   |
|                                                                         | よくある質問                                                          | 採用情報               | 6418 <b>6</b> 0777 | 1.7.1       |   |
|                                                                         |                                                                 |                    | 日然現象の種類            | 工石流         |   |
|                                                                         |                                                                 | ]ed                | URL                | リンク         |   |

.

7. 確認したい区域の「字名」を選択

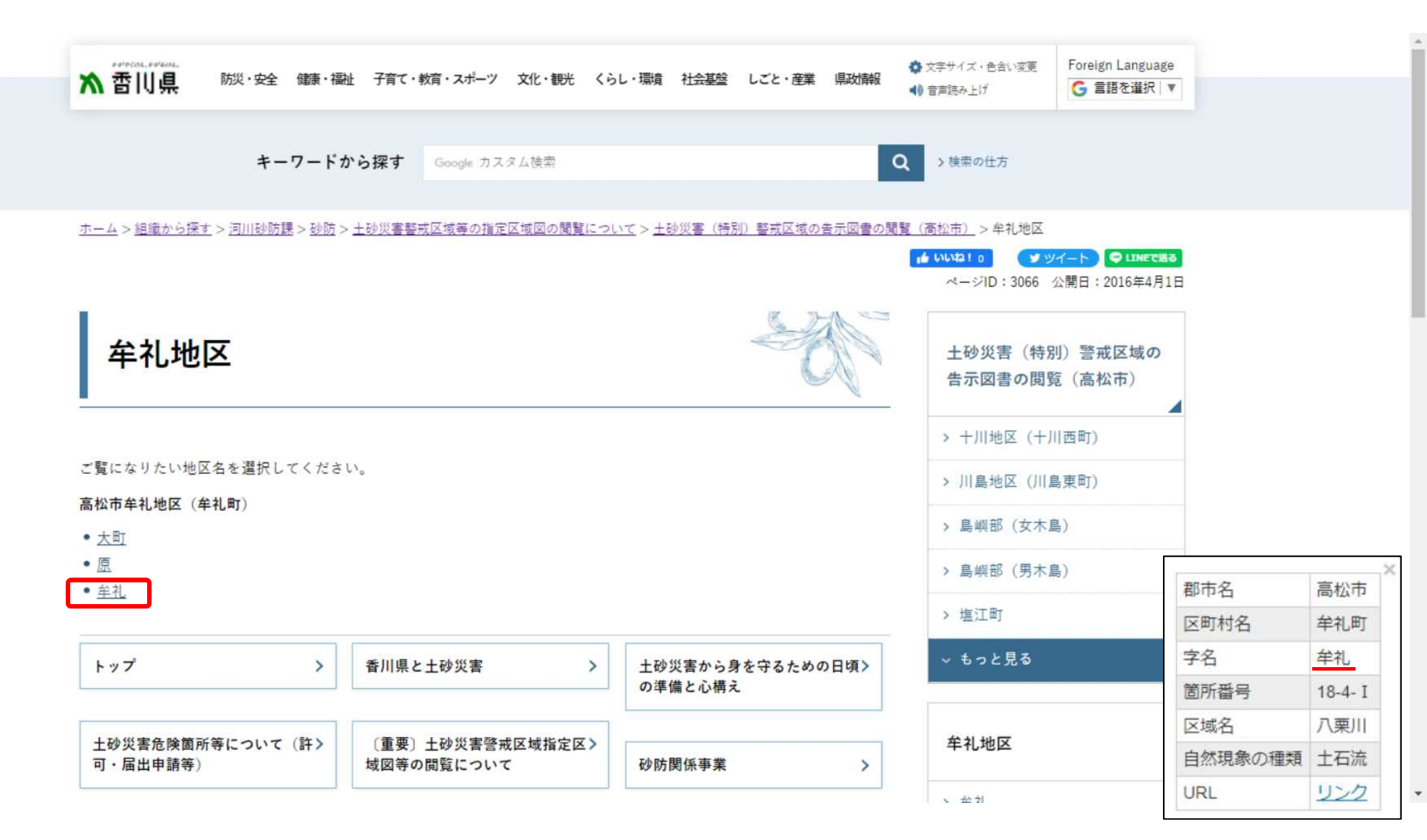

出典:香川県ホームページ(河川砂防課) https://www.pref.kagawa.lg.jp/kasensabo/index.html

#### 8. 確認したい「区域名」を選択すると、PDFファイルが開かれる。

| 土砂可・  | >災害危険箇所等について(許><br>届出申請等)   | 〔重要〕土砂災害警戒区域<br>域図等の閲覧について | 指定区> | 砂防関係事業           | >   |   |           | 区<br>区<br>自然現象の種類 | 九栗川     |
|-------|-----------------------------|----------------------------|------|------------------|-----|---|-----------|-------------------|---------|
|       |                             |                            |      | ₩<br>学 備 こ 心 悟 え |     |   |           | 箇所番号              | 18-4- I |
| トップ > |                             | 香川県と土砂災害                   | >    | 土砂災害から身を守るための    | 日頃> |   |           | 字名                | 牟礼      |
|       |                             |                            |      |                  |     |   |           | 区町村名              | 牟礼町     |
| 40    | 西中川 (PDF: 2,997KB)          |                            | 無    | 土石流              |     |   |           | 都市名               | 高松市     |
| 39    | <u>八栗川(PDF:3,750KB)</u>     |                            | 有    | 土石流              |     |   | F         |                   |         |
| 38    | <u>久通川 (PDF:3,080KB)</u>    |                            | 有    | 土石流              |     |   |           |                   |         |
| 37    | <u> </u>                    |                            | 有    | 土石流              |     |   |           |                   |         |
| 36    | <u> 久通北川(PDF:2,548KB)</u>   |                            | 有    | 土石流              |     |   |           |                   |         |
| 35    | 宫北 (4) (PDF:880KB)          |                            | 有    | 急傾斜の崩壊           |     |   |           |                   |         |
| 34    | <u>宮北 (3) (PDF:2,285KB)</u> |                            | 有    | 急傾斜の崩壊           |     |   |           |                   |         |
| 33    | <u>宮北(2)(PDF:1,594KB)</u>   |                            | 有    | 急傾斜の崩壊           |     |   |           |                   |         |
| 32    | <u>落合(2)(PDF:1,464KB)</u>   |                            | 有    | 急傾斜の崩壊           |     |   |           |                   |         |
| 31    | 洛合 (1)                      | 2 (PDF: 1,511KB)           | 有    | 急傾斜の崩壊           |     |   |           |                   |         |
| 30    | <b>本</b> へ (1)              | 1 (PDF: 1,510KB)           | 有    | 急傾斜の崩壊           |     |   |           |                   |         |
| 29    | <u>久通(4)(PDF:1,569KB)</u>   |                            | 有    | 急傾斜の崩壊           |     |   |           |                   |         |
| 28    | <u>八栗 (2) (PDF:1,528KB)</u> |                            | 有    | 急傾斜の崩壊           |     |   |           |                   |         |
| 27    | 山田 (PDF:584KB)              |                            | 有    | 急傾斜の崩壊           |     |   |           |                   |         |
| 26    | <u>仲代 (4) (PDF:1,437KB)</u> |                            | 無    | 急傾斜の崩壊           |     |   |           |                   |         |
| 25    | <u> 岡 (8) (PDF:1,498KB)</u> |                            | 有    | 急傾斜の崩壊           |     | 0 | ノーンヤルメナイグ |                   |         |

出典:香川県ホームページ(河川砂防課) https://www.pref.kagawa.lg.jp/kasensabo/index.html

URL

リンク